## **Buch im Regal finden**

**Bücher im Lesesaal können selbst aus dem Regal genommen werden.** (Bücher mit dem Standort "Magazin" müssen hingegen im Suchportal bestellt werden.)

## 1. Buch im Suchportal suchen und Signatur notieren

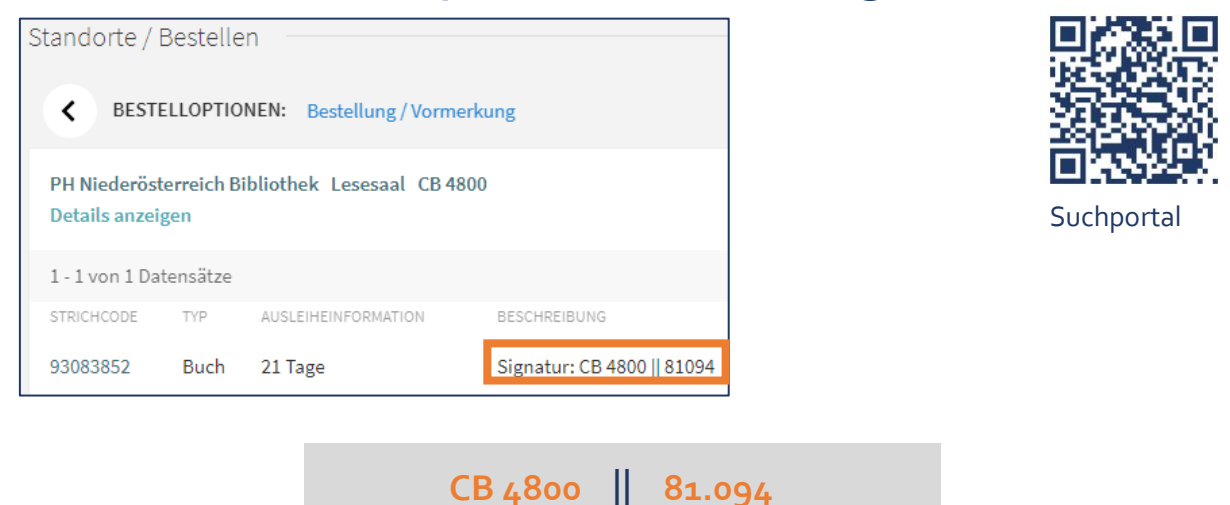

fortlaufende Nummer

2. Thematische Gruppe auf den Regalaußenseiten suchen und in den jeweiligen Regalgang gehen

thematische Gruppe

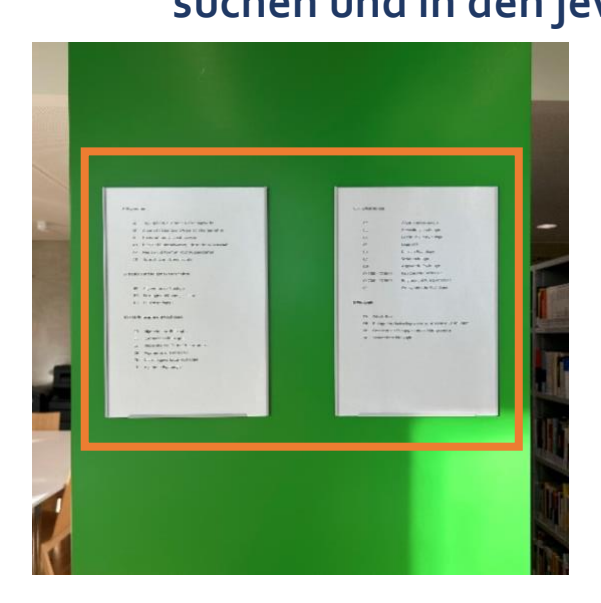

| BO          | Patrologie und Kirchengesc |
|-------------|----------------------------|
| BU          | Religionspädagogik         |
| CA – CZ Phi | ilosophie und Psychologie  |
|             |                            |
| СВ          | Allgemeines zur Philosoph  |
| СС          | Systematische Philosophie  |
| CF          | Philosophie des 17. Und 18 |
| CM          | Allgemeines zur Psycholog  |
|             |                            |
| CN          | Nachschlagewerke zur Psy   |

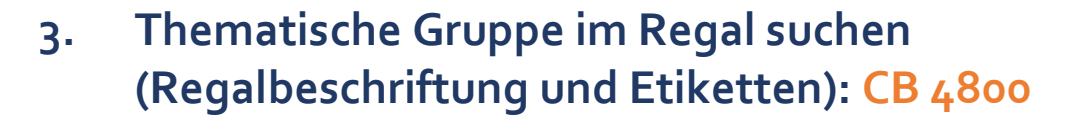

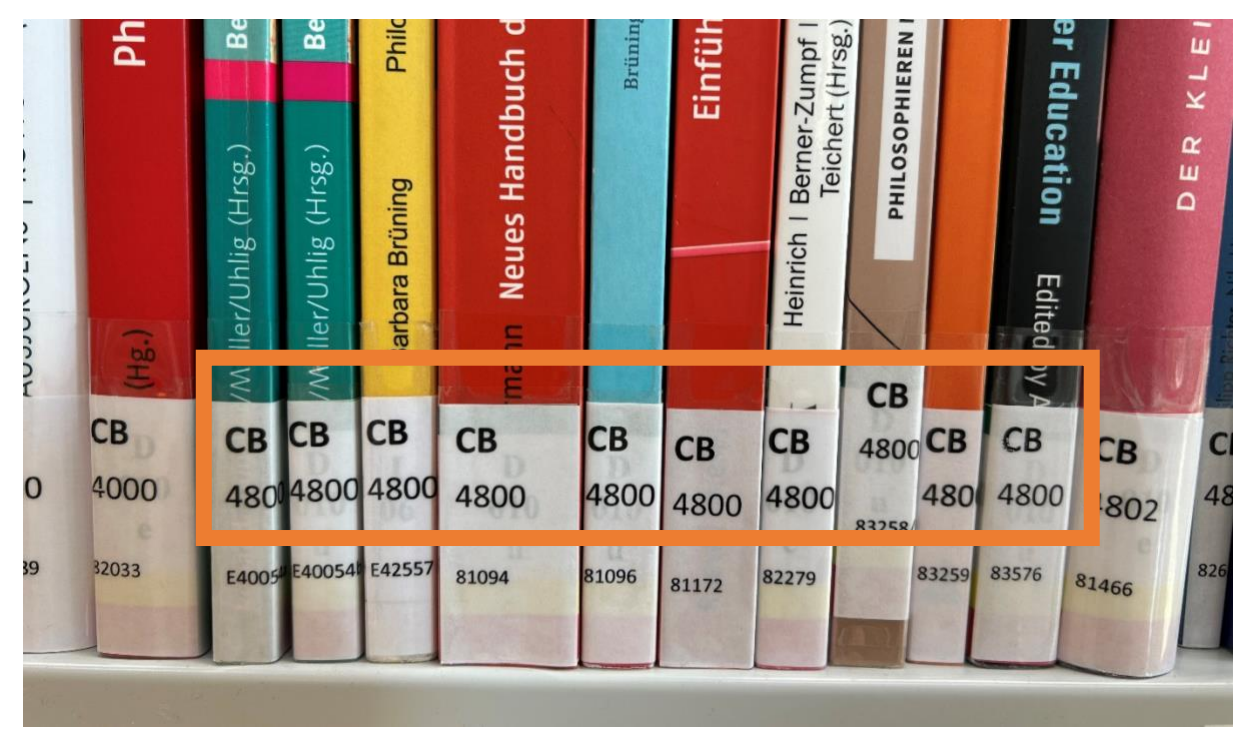

## 4. Innerhalb der Gruppe die fortlaufende Nummer suchen (Etiketten): 81094

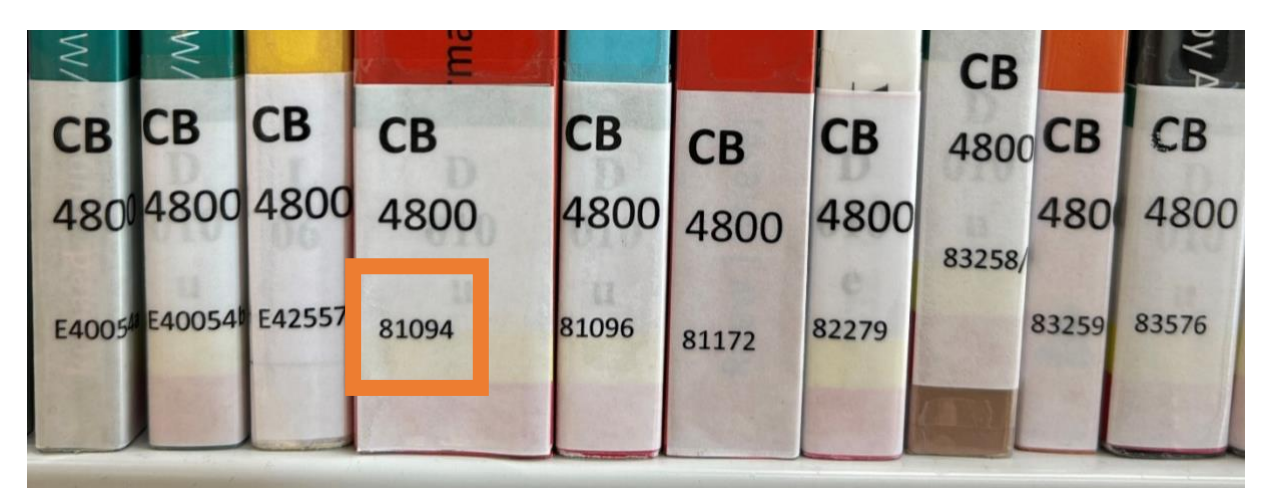